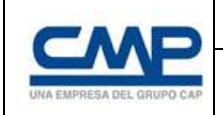

# INSTRUCTIVO PROCESOS DE ACREDITACIÓN DE EMPRESAS, PERSONAS Y ACTIVOS EN PLATAFORMA INTELIGENCIA ARTIFICIAL

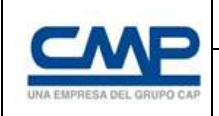

## Contenido

| 1 Ingreso a plataforma de Acreditación y Control Laboral IA.               | 3  |
|----------------------------------------------------------------------------|----|
| 2 Creación de empresa contrato y usuario Administrador en plataforma IA    | 3  |
| 3 Creación usuarios con rol Acreditador y/o certificador en plataforma IA. | 3  |
| 4 Verificación datos empresa y números de servicios en plataforma IA       | 4  |
| 4.1 Verificación datos empresa                                             | 4  |
| 4.2 Verificación datos Contrato u Orden de Compra                          | 6  |
| 5 Proceso de Carga Documental para proceso de acreditación                 | 6  |
| 5.1 Proceso de acreditación Empresa                                        | 6  |
| 5.2. Acreditación de Personas                                              | 8  |
| 5.3 Acreditación Vehículos                                                 | 10 |
| 6 Visualización de Documentos                                              | 12 |
| 7 Visualización de Información                                             | 12 |
| 8 Visualización de Estados (Aprobados o Rechazados)                        | 13 |
| 9 Recomendaciones Generales                                                | 13 |

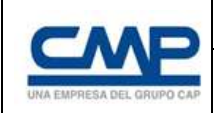

Para dar inicio al proceso de acreditación de empresas personas y activos, de servicios vigentes con CMP, deberá ingresar al link de la plataforma de Acreditación y Control Laboral con Inteligencia Artificial (<u>https://gestioncontratistas.cmp.cl/#/auth/login</u>) o a través del portal de Conectados.

## 1.- Ingreso a plataforma de Acreditación y Control Laboral IA.

Ingreso se realiza con usuario y clave, el cual puede tener rol de "Administrador de Contratos de EECC" o usuario "Acreditador" enviadas al correo electrónico del usuario.

| Lab      | ooral       |
|----------|-------------|
| Inicia   | r şəsildir. |
| Email    | 2           |
| Password |             |
| Inicia   | rsesión     |

Se recomienda generar una verificación de la información correspondiente a su empresa y contrato (s) estén correctamente ingresadas en la plataforma de Acreditación y Control Laboral IA.

## 2.- Creación de empresa contrato y usuario Administrador en plataforma IA

Adjudicado un servicio a la empresa contratista, se recibe el input de la unidad de contratos de CMP, y la Unidad de Acreditación y Control Laboral es responsable de la creación de la empresa, contratos y administrador de contratos de la empresa contratista.

La empresa adjudicada deberá solicitar a través del canal de requerimientos al usuario que tendrá el rol administrador en plataforma IA. Este perfil de usuario será el responsable de gestionar usuarios y claves para procesos de acreditación y de control laboral.

## 3.- Creación usuarios con rol Acreditador y/o certificador en plataforma IA.

El administrador de contratos de la empresa contratista, será responsable de gestionar la creación de usuario con rol para proceso de acreditador o Certificador para el proceso de Control Laboral.

Paso 1: Ingresar usuario. (Email / Pass) Paso 2: presionar botón Iniciar sesión.

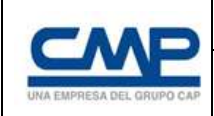

Esta gestión la realiza directamente desde plataforma IA. Con los siguientes pasos.

i. Seleccionar el menú "Usuarios"

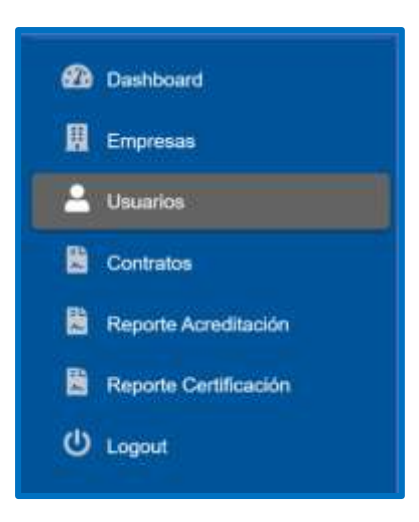

ii. Seleccionar el icono "Nuevo Usuario"

| Usuarios             |            |
|----------------------|------------|
| L'Estado de Usuarlos | Constants. |

iii. Seleccionar Roles deberá seleccionar "Acreditador y/o Certificador".

| Agregar Usuario           |                                                                                                    |              | (c)                   |
|---------------------------|----------------------------------------------------------------------------------------------------|--------------|-----------------------|
| AUT                       | * Burden                                                                                                    | < Aparilista | * Carreo Bactrónica   |
| people interests 4        |                                                                                                    |              | ejening ranginger oor |
| Roben                     | Toléfoni de Cartacte                                                                                                    | Cargo        | Prema 1949            |
| Detectore                 |                                                                                                    |              |                       |
| Compatia                  | Theorem to the second second s |              |                       |
| Seleccione                |                                                                                                    |              |                       |
| Permisos para Acreditació | in y Control Laboral                                                                                                    |              |                       |
| Control Laboral           | Drumma                                                                                                    | Personal     | Whiteday              |

## 4.- Verificación datos empresa y números de servicios en plataforma IA

Para un correcto proceso de acreditación el usuario responsable de la empresa contratista deberá verificar la información cargada en plataforma relacionada con la empresa y el contrato.

#### 4.1.- Verificación datos empresa

 Seleccionar ítem "Nuevo Representante" y completar la información de datos requeridos tales como "Recursos Humanos EECC", "Gerente de Área EECC" y "Prevencionista de Riesgo EECC".

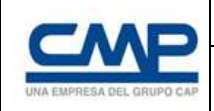

 ii. Ítem "Nuevo Representante", debe completar los siguientes datos como campos obligatorios, Nombre, RUT, Correo Electrónico y como campos opcionales Celular y Teléfono fijo.

Ejemplo Representante Legal de Recursos Humanos Empresa Contratista:

| Nopresentante Legar de Need | sos numanos de Empresa comitatata |
|-----------------------------|-----------------------------------|
| • Nombre                    | * R.U.T                           |
|                             | Ejamplo 11222333+4 .              |
| Correo Electrónico          | Celular                           |
|                             | Ejemplo +55977880993              |
| Teléfono                    |                                   |
|                             |                                   |
| 0                           |                                   |

Ejemplo representante Gerente de Área Empresa Contratista:

| Nombre             | * R.U.T              |
|--------------------|----------------------|
| 1                  | Ejemplo 11222333-4   |
| Correo Electrónico | Celular              |
| feléfono           | Ejemplo +56977889993 |
|                    |                      |

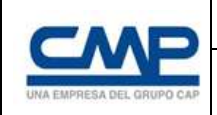

Ejemplo Prevencioncita de Riesgo Empresa Contratista:

| Nombre             | * R.U.T                       |
|--------------------|-------------------------------|
| Correo Electrónico | Ejemplo 11222933-4<br>Celular |
| feléfono           | Ejemplo +56977889993          |
|                    |                               |

## 4.2.- Verificación datos Contrato u Orden de Compra.

Seleccionar desde el menú opción **"Contratos"** y verificar que toda la información (Nombre EECC, Número de Contrato, Fecha de Inicio, Fecha de Término y Valle) este correctamente ingresada a la plataforma de I.A.

| Listado de Contratos                   |              |               |                     |              | Ramo Ca       |
|----------------------------------------|--------------|---------------|---------------------|--------------|---------------|
| CSV Eacel PDF                          |              |               |                     | Busce        |               |
| V Contrato: Emprese                    | Fecha Inicio | Facha Tarmine | Valle               | T. Cirl. Lab | T.Acro. E.P.V |
| AGADOMENI SUDAMERICANA DE PERFORACIONE | 15/05/2024   | 26/02/2025    | TANKINE MALE COPUPO | 8            | 0.0.0         |

## 5.- Proceso de Carga Documental para proceso de acreditación

El usuario responsable de cargar los documentos obligatorios indicados en el estándar de acreditación de empresas, personas y activos vigentes de CMP, deberá asegurar el correcto documento legible y sin enmendaduras.

#### 5.1.- Proceso de acreditación Empresa

Seleccionar el menú "Contratos", donde se visualizarán los contratos ya creados,
 EECC debe seleccionar el número de contrato en el cual desea subir la información.
 Para iniciar la carga documental, debe seleccionar el icono "Acreditación".

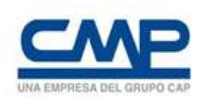

| contratos                                               |                                                                          |                                                                |                                                                |                                                          |                              |           |                                                                 |        |  |
|---------------------------------------------------------|--------------------------------------------------------------------------|----------------------------------------------------------------|----------------------------------------------------------------|----------------------------------------------------------|------------------------------|-----------|-----------------------------------------------------------------|--------|--|
| E Listado de Contratos                                  |                                                                          |                                                                |                                                                |                                                          |                              |           |                                                                 |        |  |
|                                                         |                                                                          |                                                                |                                                                |                                                          |                              |           | here                                                            |        |  |
|                                                         | IN PDF                                                                   |                                                                |                                                                |                                                          |                              |           | Ranae                                                           |        |  |
| CAV Ex                                                  | trapess                                                                  | Finite Initia                                                  | Factor Terreine                                                | Antualizate                                              | T. Cel. Gentol               | TAIN EPV  | Arrethation                                                     | Action |  |
| COV Ex                                                  | Engeles<br>Regeles<br>Realization services services close                | Factor Inicia<br>01.055/2021                                   | Factor Terretor                                                | Antualizada<br>Ministrativa 12,2548                      | 1 Ort Caretal                | TAIN EPV  | Annellania<br>Collaborar Annalascia                             | Action |  |
| CSV Ex<br>If Controls<br>Address the<br>Internet of the | Engres<br>Engres<br>Reazont scheden undersiche<br>Disecont Made Cellevie | Factor Micho<br>Michol Micho<br>Michol Michol<br>Michol Michol | Facha Tarreina<br>Distantision<br>Distantision<br>Distantision | Arbuillonfe<br>00105/2004 (22058)<br>00105/2004 (2004 11 | T. Ceri. Carrinol<br>2<br>11 | 1.000 EPV | Anneltación<br>Cellatore: Anneltación<br>Cellatore: Anneltación | Action |  |

ii. Seleccionar el icono "Nuevos Documentos".

| Sent an only  | Ricevo Contilate Control Laboral Erigen   | era Persona Volandi | Contrato 4043054290         | C Littado de Contru |
|---------------|-------------------------------------------|---------------------|-----------------------------|---------------------|
| 4543004290    | Fwithal Pecito<br>15-05-2024              |                     | Fiectua Térmia<br>28-02-202 | 5                   |
| 🖥 Empresa     |                                           |                     |                             | Harves Docamen      |
|               |                                           |                     | Bistar                      |                     |
| GSV Excel PDF |                                           |                     |                             |                     |
| CSV Excel PDF | Jurnada Escepcional                       | Creathi             |                             | Acció               |
| CSV Excel PDF | Jurnada Escepcional<br>Na hay información | Creathi             |                             | Accio               |
| CSV Excel PDF | Jurnada Escepcional<br>Na hay información | Creato              |                             |                     |

 iii. seleccionado item "Nuevos documentos" se despliega opcion a EECC en el cual debe indicar si el proceso de acreditación en curso, incluye o no autorización de resolución de jornada excepcional.

Si su opcion es **"incluye resolución de jornada excepcional"** debe seleccionar el cuadro y continuar con la carga documental obligatoria.

| ¿Incluye autorización de jornada excepcional?                                                                                                    |         |                |             |               |       |             |
|----------------------------------------------------------------------------------------------------|---------|----------------|-------------|---------------|-------|-------------|
| ihar Acrecitación                                                                                                    |         |                |             |               |       |             |
| He He                                                                                                    |         |                |             |               |       |             |
|                                                                                                    |         |                |             |               |       | 1           |
| Carga Documental Obligatoria                                                                                                    |         |                |             |               |       | Arbeite     |
| Necamente                                                                                                    | Exterio | Vielieki Hakta | Fecha Carga | Fecha Lectura | Dates | Acidios     |
| antista Canadrad, Fernalana o Coller de Canana                                                                                                    |         |                |             |               |       | 1 Inertent  |
| antibusta da altituzida a Odd                                                                                                    |         |                |             |               |       | Annes       |
| erentate at response a ting.                                                                                                    |         |                |             |               |       | 1           |
| aria de Arites de Incia de Articidades el Sarragement                                                                                                    |         |                |             |               |       |             |
| anteriado de Indonesia Conc.<br>ante de Avitos de Incolo de Avitalidades el Terrosponesio<br>este de Macilio del Huspannesio Interne CMP para Estaponas<br>anteriadoras y Tudo obtenitados |         |                |             |               |       | A lower and |

Si la EECC cuenta con jornada ordinaria **"no"** debe seleccionar el cuadro y solo continuar con la carga documental obligatoria.

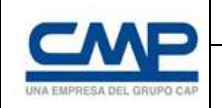

| Datos Acreditación Empresa                                                                   |        |                | Percent V   | Contrals (Contrals) (Contrals) | 0806290 | C Volver a Acredit |
|----------------------------------------------------------------------------------------------|--------|----------------|-------------|--------------------------------|---------|--------------------|
| ¿Incluye autorización de júrnada excepcional?                                                |        |                |             |                                |         |                    |
| office Adjustments (day                                                                      |        |                |             |                                |         |                    |
| Garga Documental Obligatoria                                                                 |        |                |             |                                |         | Actu               |
| Documento                                                                                    | Estado | Vielicho Hanta | Fecha Carga | Fecha Lectura                  | Datis   | Acción             |
| Centrale Connected, Fermidatio o Ciden de Compre                                             |        |                |             |                                |         | 2 Itertal          |
| Certificado de Albertite a OAL                                                               |        |                |             |                                |         | 1                  |
| Carta de Avisa de Inicio de Activitados al Serragemen                                        |        |                |             |                                |         | 1 Constant         |
| licha de Recibio del Roglamento Interne (XMP para Empresas<br>Carbabelas y Nullicontrafistas |        |                |             |                                |         | 2 Overhalt         |
| Carta da Presentacion RICHS                                                                  |        |                |             |                                |         |                    |

#### Documentos obligatorios (acreditación de contratos)

- Contrato Comercial, Formulario u Orden de Compra: debe estar legible, contener fecha de inicio y de termino, valles, faenas, número de contrato y Rut de la empresa.
- 2. Certificado de Afiliación OAL: debe corresponder a la empresa en proceso de acreditación y estar vigente al momento de efectuar la cargar en plataforma.
- Carta de aviso de inicio de Actividades al Sernageomin: debe completar el Rut desde la primera casilla, debe contener fecha de inicio y de termino, valles, faenas, número del contrato y adjuntar correo con respectivo número de ID entregado por CMP.
- 4. Acta de recibo del Reglamento Interno CMP para Empresas Contratistas y Subcontratistas: EECC debe cargar en plataforma solo la última página del R.I entregado por CMP con toda la información de EECC de forma correcta y legible.
- Carta de Presentación RIOHS: corresponde a las cartas presentadas en la Seremi de Salud y la Dirección del Trabajo, EECC debe cargar en plataforma los documentos con las respectivas firmas y/o recepciones de las entidades.

Una vez que el Contrato Comercial, Formulario u Orden de Compra se encuentre en estado APROBADO, se puede continuar con la acreditación de Personas y Vehículos.

#### 5.2. Acreditación de Personas

 Para acreditar un nuevo personal debe seleccionar el menú "Contratos", posteriormente elegir el número de contrato en proceso de acreditación y marcar el icono "Acreditación".

| Acreditación | i            |
|--------------|--------------|
| Ctrl Laboral | Acreditación |

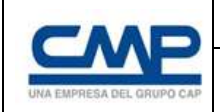

ii. Seleccionar el icono "Persona".

| Acreditación | Persona  |                 |               |
|--------------|----------|-----------------|---------------|
| B Contrato   |          |                 |               |
|              | We lower | Victoria (1979) | Partie (2000) |

Al seleccionar icono "Personas" la página derivará a "Nuevos Documentos".

| -       |                    |
|---------|--------------------|
| Persona | Reveal Documentary |
| -       |                    |

Al seleccionarlo el sistema desplegará un formulario para comenzar con la acreditación del nuevo personal.

| atos Acreditación Persona |     |
|---------------------------|-----|
| SIN CARGO                 | × - |

Al iniciar el proceso de acreditación de personas la EECC debe desplegar lista de cargos específicos de acuerdo a lo indicado en el estándar de acreditación CMP y en caso de no aplicar cargo especifico, solo debe seleccionar la opción **"sin cargo"** y continuar.

Si su opción incluye que la persona en proceso de acreditación ademas es "conductor", debe seleccionar el cuadro opcional correspondiente y continuar con el resto de la carga documental obligatoria.

| Datos Acreditación Pers | iona                      |                                 |                                | _ |
|-------------------------|---------------------------|---------------------------------|--------------------------------|---|
| SIN CARGO               |                           |                                 | X.+                            |   |
| Usted es conductor?     | Usted traslada pasajeros? | Usted tiene finiquito anterior? | Usted tiene anexo de contrato? |   |
| Dreat Acreditación      |                           |                                 |                                |   |
|                         |                           |                                 |                                |   |

Al seleccionar **"Crear Acreditación"** se desplegarán los documentos de carga obligatoria y los documentos opcionales que selecciono en un inicio.

| Garge Documental Obligatoria                                                                                                    |         |               |                |               |         |       | 41500 |
|----------------------------------------------------------------------------------------------------|---------|---------------|----------------|---------------|---------|-------|-------|
| Description                                                                                                    | Badade: | Table have    | Partie Corge   | Perfecture.   | tietes. | Autor |       |
| Long a help                                                                                                    |         |               |                |               |         | 4     |       |
| TALL & BARDE                                                                                                    |         |               |                |               |         | 2     |       |
| Integration on Taxa Constraints                                                                                                    |         |               |                |               |         | -     |       |
| Indentify in Sold Supported to President AUC                                                                                                    |         |               |                |               |         | 4     |       |
| to the set of the set of the set |         |               |                |               |         | 1     |       |
| Report A Internet (1971)                                                                                                    |         |               |                |               |         |       |       |
| Information of the second second second                                                                                                    |         |               |                |               |         | -     |       |
| Carga Documental Conductor                                                                                                    |         |               |                |               |         |       |       |
| Dourseld Conductor                                                                                                    | interfe | mation marks  | Paula Garge    | Heate Lootune | former. | Roden |       |
| Lawrence da Canadana                                                                                                    |         |               |                |               |         | 1     |       |
| States Proceeding Separat                                                                                                    |         |               |                |               |         | A     |       |
| They in this do include                                                                                                    |         |               |                |               |         | -     |       |
| terminal in housing to part format in Pariship                                                                                                    |         |               |                |               |         |       |       |
| Carge Documental Frequite                                                                                                    |         |               |                |               |         | 1     | 6.1at |
| Decamanti Pringile                                                                                                    | tindo   | Tuttoti Parts | Partie Cargo . | Pacity Longer | Date:   | Ander |       |
| New Yorks New Y                                                                                                    |         |               |                |               |         | 4     |       |
| Gargo Discurrental Anexo de Contrato                                                                                                    |         |               |                |               |         | - 1   | ***** |
| Depresent Arms                                                                                                    | (and)   | Name Insta    | Partia Cargo.  | Racha Lastras | Dates   | -     |       |
| New Arrows in Tables                                                                                                    |         |               |                |               |         | 2     | -     |

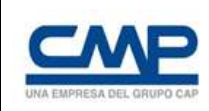

#### Documentos obligatorios (acreditación de personas)

- Contrato de Trabajo: debe estar legible, contener toda la información de la persona en proceso de contratación, número de contrato vinculante al servicio contractual con CMP.
- Cédula de Identidad: se debe cargar de forma legible por ambos lados y en una sola página.
- 3. Fotografía de tipo Pasaporte: debe estar legible.
- 4. Exámenes de Salud Ocupacional / Preocupacionales A&D: debe estar legible, corresponder al trabajador en proceso de acreditación, cumplir los parámetros establecidos en estándar de acreditación CMP.
- Certificado de Antecedentes para fines Especiales: debe estar legible, corresponder al trabajador en proceso de acreditación, documento debe estar vigente al momento de cargar en plataforma de acreditación.
- 6. Obligación de informar ODI CMP: debe estar legible, se debe cargar el documento completo con preguntas y respuestas realizada y entregada en charla ODI CMP, corresponder al trabajador en proceso de acreditación e indicar nombre, Rut, faena y nombre de la EECC.
- 7. Obligación de informar Empresas de Servicios ODI EECC: debe estar legible y solo cargar la página con la firma y recepción del trabajador en proceso de acreditación.

#### Documentos obligatorios (acreditación de personas/ conductor)

- 1. Licencia de conducir: se debe cargar de forma legible por ambos lados y en una sola página.
- 2. Examen Psicosensotécnico Riguroso: debe estar legible, corresponder al trabajador en proceso de acreditación, documento debe estar vigente al momento de cargar en plataforma de acreditación.
- 3. Hoja de vida de conductor: debe estar legible, corresponder al trabajador en proceso de acreditación, documento debe estar vigente al momento de cargar en plataforma de acreditación.
- 4. Certificado de Autorización para traslado de pasajeros: debe estar legible, corresponder al trabajador en proceso de acreditación, documento debe estar vigente al momento de cargar en plataforma de acreditación.

## 5.3.- Acreditación Vehículos

 Para acreditar un nuevo vehículo debe seleccionar el menú "Contratos", posteriormente elegir el número de contrato en proceso de acreditación y marcar el icono "Acreditación".

| Acreditación | i            |
|--------------|--------------|
| Ctrl Laboral | Acreditación |

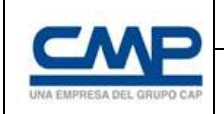

ii. Seleccionar icono "Vehiculo".

| Acreditación | Persona   |                |                                        |
|--------------|-----------|----------------|----------------------------------------|
| Curtinu      |           |                | (************************************* |
|              | Wo Desire | Weeling Income | Proping Concession                     |

Al seleccionar "Vehículo" la página derivará a "Nuevos Documentos".

| E Vehículo |
|------------|
|------------|

Para iniciar el proceso de acreditación de un vehículo debe seleccionar el tipo de equipo y/o vehículo.

| letus Acheditación Velticulo |      |                       |                | Degram Swington (general Mathematics) & states in According |
|------------------------------|------|-----------------------|----------------|-------------------------------------------------------------|
| Summer by the second         | 2.43 | dia norma di vetto da | 1              |                                                             |
|                              |      | Ritemetraje armai     | Alle relates   |                                                             |
| 6=10A/CO                     | 1.00 |                       | Informerate. w |                                                             |

Si su opción incluye que el vehículo y/o equipo móvil efectúa algún servicio específico por tipo debe seleccionar en lista despegable el certificado y/o autorización que corresponda y cargar en plataforma de acreditación.

| creditación Vehículo en estado    | CARGADO - COI | ntrato 453158         | 35209         |             |                   |
|-----------------------------------|---------------|-----------------------|---------------|-------------|-------------------|
| Datos Acreditación Vehiculo       |               | Depress Party         | re New Acadie | ior Details | Chinese Anetheory |
| VEHICLE OF TRANSPORTE DE PERSINAL | 8.4           | ¿Es norvo el vehiculo | 90            |             |                   |
| Call CERVICY'S                    | 22            | Kilometraje actual    | Año vehiculo  | 2           |                   |

Si el equipo móvil y/o vehículo no requiere certificado y/o autorización debe seleccionar la opción **"sin servicio"** para continuar con el proceso de acreditación.

| Datus Acreditacein Vehiculo |      | _                       |                | Topos Incis Contra 6408111 Contra Lines |
|-----------------------------|------|-------------------------|----------------|-----------------------------------------|
| Gammer Systems              | 245  | Solution in concerning. |                |                                         |
|                             |      | Riburbettaje antival    | Allo velisiolo |                                         |
| DH 1280/00                  | 2.43 | Riburbettige attual     | Alle validade  |                                         |

Si el vehículo y/o equipo móvil es del año en curso solo debe seleccionar la opción **"es nuevo el vehículo"** y no debe completar el kilometraje y año, solo debe continuar con la carga documental obligatoria.

| atose Advarditación Valviculo                                                                                                    |            |               |                                                                                                    | tanta berara (men                                                                                                    |         | ( non-income the                       |
|----------------------------------------------------------------------------------------------------|------------|---------------|----------------------------------------------------------------------------------------------------|----------------------------------------------------------------------------------------------------|---------|----------------------------------------|
| Internet for Internet                                                                                                    | - Er taten | er verkade?   |                                                                                                    |                                                                                                    |         |                                        |
| (meaning the second backgroup)                                                                                                    | 1          | _             |                                                                                                    |                                                                                                    |         |                                        |
| Ini Institute                                                                                                    |            |               |                                                                                                    |                                                                                                    |         |                                        |
|                                                                                                    |            |               |                                                                                                    |                                                                                                    |         |                                        |
|                                                                                                    |            |               |                                                                                                    |                                                                                                    |         |                                        |
|                                                                                                    |            |               |                                                                                                    |                                                                                                    |         |                                        |
|                                                                                                    |            |               |                                                                                                    |                                                                                                    |         |                                        |
| Cargo Documental Obligaturia                                                                                                    |            |               | Million 1 - 2                                                                                                    |                                                                                                    |         |                                        |
| Cargo Documental Obligatoria                                                                                                    | linite     | patrix master | Headine Carryan                                                                                                    | Profes Landards                                                                                                    | 88      | -                                      |
| Garga Documental Obligatoria                                                                                                    | link       | public marks  | Headine Company                                                                                                    | Profes Landards<br>NG OF 2019 1 In 21 and                                                                                                    | -       | Cardon<br>Anno Cardon<br>A Cardon ( 1) |
| Corga Documental Oliligatoria<br>Receive<br>Anno Incidente:<br>Receive Decisione:                                                                                                    |            | (MAL-Yeals    | Health Cargo<br>Romandad Hei Zirrig<br>2010 2010 - +211 20                                                                                                    | Feder Letter<br>Grad atter (Advan<br>Statistica (Advan                                                                                                    | 1       |                                        |
| Cargo Documentel Olilipatenta<br>Researce<br>Anna Santa<br>Marcin Santana<br>Marcin Santana                                                                                                    |            | (MAX-Year)s   | Feder Dagin<br>Replication (42717)<br>21.00.2020 (42.2717)<br>21.00.2020 (42.2717)                                                                                                    | Forcing Landians<br>Statistic Contractions<br>Statistic Contractions<br>Statistic Contractions<br>Statistics                                                                                                    |         |                                        |
| Cargo Documental Obligatoria<br>Societto<br>Prima de Dalatere<br>Romai Narey<br>Registratione<br>Registratione<br>Regi |            | public haves  | Hele Lega<br>April Mari (April<br>2010) Alter (April<br>2010) Alter (April<br>2010) April (April)<br>April (April)<br>April (April) | Fecha Landiana<br>Ric Official III (2014)<br>Ric RE 2014 III (2014)<br>Ric RE 2014 III (2014)<br>Ric RE 2014 III (2014)                                                                                                    | 10000   |                                        |
| Cargo Documentel Olilipatente<br>Desente<br>Annes Sectores<br>Annes Sectores<br>Sectores de la poli de la recente<br>Sectores de la poli de la recente<br>Sectores de la poli de la recente                                                                                                    |            | Table Table   | Handra Cargin<br>Alpha Cargin<br>2010 I 2014 (41) 121<br>2010 I 2014 (41) 124<br>2010 I 2014 (41) 124<br>2010 I 2014 (41) 124<br>2010 I 2014 (41) 124<br>2010 I 2014 (41) 124<br>2010 I 2014 (41) 124<br>2010 I 2014 (41) 124<br>2010 I 2014 (41) 124<br>2014 I 2014 (41) 124<br>2014 I 2014 I 2014 (41) 124<br>2014 I 2014 I 201                                                                                                    | Feedra Landiani           Sci Orcalizi V Maltenia           Sci Orcalizi V Maltenia           Sci Orcalizi V Maltenia           Sci Orcalizi V Maltenia           Sci Orcalizi V Maltenia           Sci Orcalizi V Maltenia           Sci Orcalizi V Maltenia           Sci Orcalizi V Maltenia           Sci Orcalizi V Maltenia                                                                                                    | 1 00000 |                                        |
| Carga Docamental Olilipatoria  Constante  Constante Constante  Constante Constante Constante Constante Constante Constan                                                                                                    |            | Table Hands   | Helds Carge<br>Boomstation (4) 2011<br>Research of the Cargo<br>Boomstation (4) 2010<br>Research of the Cargo<br>Research of the Cargo<br>Research of                                                                                                    | Trada Lansad<br>Grand State (Alige Ma<br>State (State (Alige Ma<br>State (State (State (Alige Ma<br>State (State (State | 100000  |                                        |

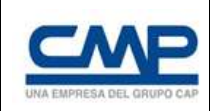

#### Documentos obligatorios (acreditación de vehículo)

- Permiso de Circulación: debe estar legible, corresponder al vehículo y/o equipo en proceso de acreditación y estar vigente al momento de cargar en plataforma de acreditación.
- Revisión Técnica: debe estar legible, corresponder al vehículo y/o equipo en proceso de acreditación y estar vigente al momento de cargar en plataforma de acreditación.
- Seguro Obligatorio: debe estar legible, corresponder al vehículo y/o equipo en proceso de acreditación y estar vigente al momento de cargar en plataforma de acreditación.
- Acreditación de Propiedad del Vehículo: debe estar legible, corresponder al vehículo y/o equipo en proceso de acreditación.
- 5. Fotografía Frontal de vehículo: debe estar legible y señalar la patente del vehículo y/o equipo móvil.

## 6.- Visualización de Documentos

Si desea visualizar o editar documento (s) cargado en la plataforma, en proceso acreditación de Empresas, Personas y Vehículos debe seleccionar en el icono el **"lápiz"**, al seleccionarlo el sistema desplegara un formulario con la información ya registrada inicialmente para la edición y/o actualización de la información debe seleccionar el icono **"cargar"**.

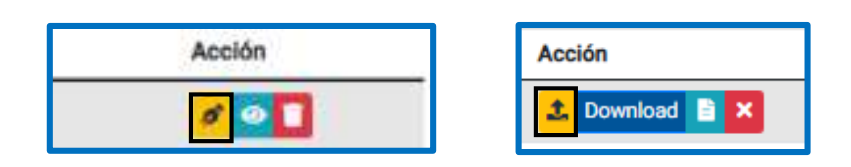

## 7.- Visualización de Información

Si desea visualizar la información del contrato debe seleccionar el icono **"Ver"** del contrato o subcontrato deseado, al seleccionar el sistema le desplegará la información.

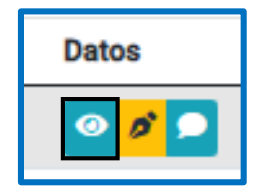

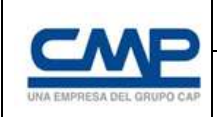

## 8.- Visualización de Estados (Aprobados o Rechazados)

Si desea visualizar la información del estado del documento cargados se va a la opción datos icono **"comentario"** y podrá revisar en detalle las observaciones del estado aprobado o rechazado.

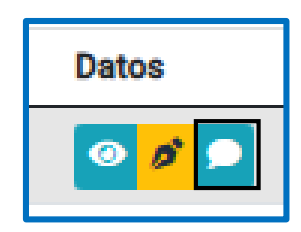

#### 9.- Recomendaciones Generales

- Es importante señalar que toda la información cargada en plataforma de acreditación es responsabilidad de EECC la cual debe ser legible idealmente digital y fidedigna.
- Plataforma inteligente, lee y verifica el correcto contenido de documentos en formatos establecidos.
- Usuarios responsables de cada proceso deben estar creados con información correcta y confiable.
- Mantener carpetas ordenadas de acuerdo a la información requerida para cada proceso.
- Respeta formatos y verificar documentos antes de realizar cargas.
- Para dudas, ver cápsulas de apoyo disponibles desde plataforma "Conectados" y Canal de Requerimientos.
- Respetar nomenclatura de contratos u Órdenes de Compras.
- Documentos deben estar correctamente digitalizados y visibles para la lectura en la plataforma de Inteligencia Artificial.
- Dudas o consultas, con la unidad responsable del proceso, a través de su canal de requerimientos.
- Una vez seleccionado los ítems de documentación (obligatoria y opcional) debe realizar carga de documental de toda la información requerida para una correcta lectura de Plataforma I.A.
- Recuerda que Plataforma I.A no iniciara lectura, sin previa carga documental seleccionada, quedando en estado "Cargado".